## PointClickCare<sup>®</sup>

## Quick Reference Guide:

## Billing Configuration - Claim Dates to follow Auth Dates

This functionality is for billing frequencies of Monthly, Weekly, BI-Weekly and Semi Monthly.

## Administration

- 1. Payers
- 2. Manage Plan
- 3. Edit
- 4. Billing Configuration
- 5. Check the box Claim ends on authorization date
- 6. Accept

| Edit Plan                         |                                   |                                   |                         | ×             |
|-----------------------------------|-----------------------------------|-----------------------------------|-------------------------|---------------|
| General Billing Configuration TOB | Clinical Configuration            | Physician Certification           | F2F Encounter Statement | EVV 4         |
|                                   |                                   |                                   |                         |               |
| Type *                            | Private insurance                 | æ                                 |                         | ~             |
| GL Payer Plan Component *         | BCBS-INS                          | BCBS-INS                          |                         |               |
| Bundle Charges *                  |                                   |                                   |                         |               |
| Dunine onarges                    | SERVICE DATE                      | LEVEL BUNDLING                    |                         | ~             |
| Default Form Type *               | INSTITUTIONA                      | L                                 |                         | ~             |
| Electronic Eligibility ID         |                                   |                                   |                         |               |
| Professional Epayer ID            |                                   |                                   |                         |               |
| Institutional Enaver ID           | 00700                             |                                   |                         | - 1           |
|                                   | 00720                             |                                   |                         | - 1           |
| Billing Frequency *               | BIWEEKLY                          |                                   |                         | ~             |
| Reimbursement Type *              | FFS                               |                                   |                         | ~             |
| Use Payer Billing Trading Partner |                                   |                                   |                         | _             |
| Billing Trading Partner           | eSolutions Clea                   | ringhouse                         |                         | ~             |
| Billing Requirements              | <ul> <li>Automatically</li> </ul> | Create Authorization              | Preliminary             | ~             |
|                                   | Co-Pay                            |                                   |                         | _             |
|                                   | Preauthorizat                     | ion                               |                         |               |
|                                   | 🗹 Service Desc                    | ription                           |                         |               |
|                                   | Medicare deta                     | ails on FFS claims                |                         |               |
|                                   | Claim ends or                     | n authorization end date          |                         |               |
|                                   |                                   | Selecting this option will ensure |                         | ure claim end |
|                                   |                                   |                                   |                         |               |

**Note:** Claims will not retro back. To split Auth, you will need to click on charges, void charges, delete the shell of the claim and re-review the appointments (see instructions below).

- 1. Select Claim
- 2. Click on Charges (under Actions)
- 3. Select All
- 4. Actions
- 5. Void Charges
- 6. Enter Void Reason
- 7. Accept
- 8. Claims
- 9. Select Claim
- 10. Bulk Actions
- 11. Delete Claims
- 12. Schedule re-review all appointments

**Note:** The authorization will automatically pull into the 837 download file, so you are not required to manually add this. It will <u>NOT</u> populate onto the printed claim, you will manually have to edit the claim and pull in the authorization number.